# I. Cấp quyền cho Admin duyệt lịch

Giả sử: nhân viên có user là hathinga làm admin duyệt lịch trường, lịch phòng và lịch xe thì cấp quyền theo hình dưới đây

| Tên Đăng Nhập | Họ     | Tên | Phòng ban      | Đơn vị                             | Nhóm quyền                                                             |
|---------------|--------|-----|----------------|------------------------------------|------------------------------------------------------------------------|
| hathinga      | Hà Thị | Ngà | Phòng Tổng hợp | Trường Đại học Kinh tế<br>Quốc dân | DuyetLichCongTac,<br>ChuyenViens,<br>DuyetLichPhongHop,<br>DuyetLichXe |

### II. Lịch công tác

Mô tả: Là nơi cho phép đăng ký lịch và duyệt lịch công tác. Bao gồm 2 menu. Menu Xem lịch công tác và Đăng ký/Duyệt lịch

### 1. Menu [Xem lịch công tác]

Là nơi xem lịch chính thức đã được admin duyệt. Có các chế độ xem lịch theo tuần, theo năm.

| Lịch Trường<br>Tîm kiếm | Đơn Vị Lị | ch Bảo Vệ Luận Án                                                                                         | LỊCH CÔNG TÁC TUẦN 4 NĂM 2019<br>< 21/01/2019 Đến 27/01/2019 ><br>Ban giám hiệu trực : Hoàng Văn Cường                                                                                                    |                                        | Chi<br>Lầr<br>Lầr                            | ú thích Lần Sửa :<br>1 1: Đó<br>1 2: Xanh<br>1 3: Tím |
|-------------------------|-----------|----------------------------------------------------------------------------------------------------|----------------------------------------------------------------------------------------------------|----------------------------------------|----------------------------------------------|-------------------------------------------------------|
| Thứ ngày                | Thời gian | Nội dung                                                                                                  | Thành phần                                                                                                    | Chủ Trì                                | Địa điểm                                     | Ghi Chú                                               |
|                         | 08:30     | Tọa đàm khoa học "Khoa<br>học Dữ liệu (Data Science)<br>trong kinh tế, quản trị kinh<br>doanh và quản lý" | Đ/c Hoa (Phó Hiệu trưởng), cùng các Đ/c: Thành, Hưng, Hoàn (P. QLKH); GS.<br>Hỗ Tú Bảo, Viện trưởng Viện John von Neumann, ĐH Quốc Gia TP.HCM; Các<br>Đ/c là thành viên Hội đồng KH&ĐT; các Giảng viên, sinh viên (Khoa Toán Kinh<br>tế; Viện Công nghệ Thông tin Kinh tế; Khoa Tin học Kinh tế; Viện Quản trị Kinh<br>doanh; Khoa Quản trị Kinh doanh; Khoa Marketing; Chương trình Tiên tiến và<br>Chất lượng cao và POHE) và cán bộ, giảng viên có quan tâm. | Phó Hiệu<br>Trường Trần<br>Thị Vân Hoa | Phòng<br>họp<br>1001<br>tầng<br>10 Nhà<br>A2 | P.QLKH chuẩn bị tài<br>liệu                           |
|                         | 14:00     | Tiếp công dân.                                                                                            | Đ/c Cường (Phó Hiệu trường), cùng đại diện lãnh đạo các đơn vị: P.TTPC, P.TH.                                                                                                    | Phó Hiệu<br>trưởng Hoàng<br>Văn Cườn   | Phòng<br>họp A<br>tầng 5<br>Nhà A1           |                                                       |

# 2. Đăng ký lịch công tác

**Mô tả:** Cho phép người dùng gửi yêu cầu đăng ký lịch cho admin. Lịch này sau khi được duyệt sẽ được công bố thể hiện lên menu [Xem lịch công tác]

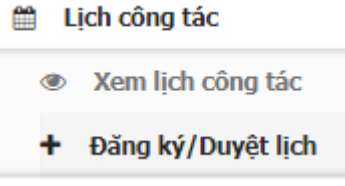

Thao tác đăng ký lịch: Tại menu Lịch công tác, chọn **Đăng ký/Duyệt lịch.** Sau đó thao tác như hình dưới đây:

| Thông Tin Chi Tiết                                  |              |    |    |
|-----------------------------------------------------|--------------|----|----|
| Thời Gian Bắt Đầu Đen Đó Xanh Tím                   | Chọn đơn vị. |    |    |
| Thứ 4 13/02/2019 00:00                              | Lịch Trường  | Ψ. |    |
| Nội dung Đen Đó Xanh Tím                            |              |    |    |
| Họp bàn nội dung ra đề cho kỳ thi học kỳ 2 năm 2019 |              |    |    |
| Thành Phần Tham Dư Đen Đỏ Xanh Tím                  |              |    | // |
| Ban giám hiệu và trưởng phó các bộ môn              |              |    |    |
| Chủ Trì Đen Đó Xanh Tím<br>Thầy hiệu trường         |              |    |    |
| Địa điểm Đen Đỏ Xanh Tím                            |              |    |    |
| Phòng họp C                                         |              |    |    |
| Ghi Chú Đen Đỏ Xanh Tím                             |              |    |    |
| mang theo tài liệu                                  |              |    |    |
| Lưu Thoát                                           |              |    |    |

Sau khi điền đầy đủ thông tin, chọ Lưu để chờ admin duyệt lịch xác nhận. Trạng thái của lịch hiện tại là **chờ duyệt** 

| + | Thêm 🥒     | Sửa 🍵 Th  | nùng Rác 🔒 In 🚽 🗙 Xóa 🗸                                | Cập nhật trạng thái 🗸 🛛 Tỉn               | n kiếm              |                |                       | Lọc the    | o trang thái 🔻                                      |            |
|---|------------|-----------|--------------------------------------------------------|-------------------------------------------|---------------------|----------------|-----------------------|------------|-----------------------------------------------------|------------|
|   | Thứ ngày   | Thời gian | Nội dung                                               | Thành phần                                | Chủ Trì             | Địa điểm       | Ghi Chú               | Ngày Tạo   | Người tạo                                           | Trạng thái |
|   | Thứ tư     | 00:00     | Họp bàn nội dung ra đề cho kỳ thi<br>học kỷ 2 năm 2019 | Ban giám hiệu và trưởng<br>phó các bộ môn | Thầy hiệu<br>trưởng | Phòng<br>họp C | mang theo<br>tài liệu | 13/02/2019 | Văn thư<br>Trường/Phòng Tổng<br>hợp;                | Chờ duyệt  |
|   | 20/02/2019 | 01:30     | test                                                   | test                                      | test                | test           | test                  | 24/01/2019 | Duyệt Lịch Duyệt<br>Lịch/Khoa Ngoại ngữ<br>kinh tế; | Chờ duyệt  |

### 3. Duyệt lịch công tác

**Mô tả:** Admin có quyền duyệt lịch sẽ kiểm tra các yêu cầu. Sau đó có thể chỉnh sửa/xóa hoặc duyệt lịch để công bố lên lịch chính thức.

Thao tác: Xem hình dưới đây:

| Lịch Trường Đơn Vị Lịch Bao Vệ Luận An<br>LịCH CÔ<br>2. Chọn các thao tác<br>để điều chỉnh lịch<br>Ban giám hiệu trực : |            |           |                         | LỊCH CÔI<br>9 Đến 24/02,<br>ực : | NG TÁC TUẦN 8 NĂM 2<br>/2019 > Xem Tuần Hiện | Tại Xem Ng                       | ày Hiện Tại | 1. Chọn<br>gian cả | móc thời<br>ần duyệt | Chú thích<br>Lãn 1: Đỏ<br>Lãn 2: Xa<br>Lãn 3: Tín | Lần Sửa :<br>1 <b>h</b><br>1                        |            |
|----------------------------------------------------------------------------------------------------|------------|-----------|-------------------------|----------------------------------|----------------------------------------------|----------------------------------|-------------|--------------------|----------------------|---------------------------------------------------|-----------------------------------------------------|------------|
| +                                                                                                    | Thêm 🥒 🤌   | Gửa 💼 Th  | ùng Rác                 | 🔒 In 🗸                           | 🗙 Xóa 🕇                                      | Cập nhật trạng thái 🗸 🗍          | m kiếm      | 4. Chọn            | Duyệt/               | Lọc theo                                          | o trang thái 🔻                                      |            |
|                                                                                                    | Thứ ngày   | Thời gian |                         | Nội dung                         |                                              | Đã duyệt                         | Chủ         | Không dư           | ıyệt/ Bổ             | Ngày Tạo                                          | Người tạo                                           | Trạng thái |
|                                                                                                    | Thứ tư     | 00:00     | Họp bàn n<br>học kỳ 2 n | nội dung ra đế<br>năm 2019       | cho kỳ thi                                   | Không duyệt<br>Bổ sung<br>Hủy bỏ | The         | sung/ H            | ủy bỏ                | 13/02/2019                                        | Văn thư<br>Trường/Phòng Tổng<br>hợp;                | Chờ duyệt  |
|                                                                                                    | 20/02/2010 | 01:30     | 3. Ch                   | neck chọn<br>cần duyệt           | dòng                                         | test                             | test        | test               | test                 | 24/01/2019                                        | Duyệt Lịch Duyệt<br>Lịch/Khoa Ngoại ngữ<br>kinh tế; | Chờ duyệt  |

Thao tác xóa lịch có thể phục hồi ở nút [Thùng rác].

4. Sửa vị trí trên dưới trong trường hợp lịch trùng giờ, khác phòng, khác người chủ trì.

Ví dụ đang có lịch như dưới đây

|    | + Thêm          | 🖋 Sửa 🛍 Thùng Rác 🖨 In 🗸          | Xóa ✔ Cập nhật trạng thái ✔ Tìm kiếm |                                                 |                            |                            | ọc theo trang thá | ii 🔻                             |              |
|----|-----------------|-----------------------------------|--------------------------------------|-------------------------------------------------|----------------------------|----------------------------|-------------------|----------------------------------|--------------|
| Cł | nú thích lần si | ửa : Lần 1: Đỏ Lần 2: Xanh Lần 3: | Tím                                  |                                                 |                            |                            |                   |                                  |              |
|    | 📕 Thời gia      | n Nội dung                        | Thành phần                           | Chủ trì                                         | Địa<br>điểm                | Ghi chú                    | Ngày tạo          | Người tạo                        | Trạng thái   |
|    |                 |                                   | Thứ tư 17/07/201                     | 9                                               |                            |                            |                   |                                  |              |
|    | 08h00           | Kiểm tra hệ thống 1               | Kiểm tra hệ thống                    | thầy<br><mark>hiệu</mark><br>trưởng             | Kiểm<br>tra<br>hệ<br>thống | Kiểm<br>tra<br>hệ<br>thống | 10/07/2019        | Hà Thị<br>Ngà/Phòng<br>Tổng hợp; | Chờ<br>duyệt |
|    | 08h00           | Kiểm tra hệ thống 2               | Kiểm tra hệ thống                    | Thầy<br><mark>hiệ</mark> u<br>p <mark>hố</mark> | Kiểm<br>tra<br>hệ<br>thống | Kiểm<br>tra<br>hệ<br>thống | 10/07/2019        | Hà Thị<br>Ngà/Phòng<br>Tổng hợp; | Chờ<br>duyệt |
|    | 08h00           | Kiểm tra hệ thống 3               | Kiểm tra hệ thống                    | Trưởng<br><mark>khoa</mark><br>Toán             | Kiểm<br>tra<br>hệ<br>thống | Kiểm<br>tra<br>hệ<br>thống | 10/07/2019        | Hà Thị<br>Ngà/Phòng<br>Tổng hợp; | Chờ<br>duyệt |

Chọn vào 1 lịch muốn sắp xếp thứ tự, sau đó bấm "Sửa" thì hiện ra cửa sổ dưới đây:

| Email Nhắc Lịch          |
|--------------------------|
| Chọn người nhận          |
| Chủ trì Đen Đỏ Xanh Tím  |
| Trưởng khoa Toán         |
| Địa điểm Đen Đỏ Xanh Tím |
| Kiểm tra hệ thống        |
| Ghi chú Đen Đỏ Xanh Tím  |
| Kiểm tra hệ thống        |
| Số thứ tự                |
| 3                        |
| Sửa Thoát                |

Cột ô số thứ tự chính là nơi thiết lập độ ưu tiên trên dưới. Nhập số vào, số thứ tự càng nhỏ thì càng nằm ở phía trên.

Sau đó bấm "Sửa" để hoàn tất.

Lưu ý: Các lịch mới tạo, mặc định có số thứ tự là 1.

#### 5. Quản lý phòng họp

Mô tả: Cho phép admin duyệt lịch tạo ra danh sách các phòng họp. Danh sách phòng họp này sẽ được người dùng đăng ký chọn lúc đăng ký lịch.

Hệ thống sẽ thể hiện bằng giao diện trực quan để admin lịch nhanh chóng và dễ hơn trong việc sắp xếp phòng họp. Xem giao diện như dưới đây:

Gồm 3 Thao tác chính:

- + Tạo ra danh sách phòng họp
- + Đăng ký lịch.
- + Duyệt và Sửa xóa lịch.

## a. Thao tác quản lý danh mục phòng họp (Tạo ra danh sách phòng họp) Bao gồm Thêm, sửa, xóa phòng họp.

- Thao tác thêm:: Vào menu Lịch công tác và làm theo hình dưới đây:

| 🖹 Văn bản 🔹             |                                                    |                         | ب قائد                                                                                                    |
|-------------------------|----------------------------------------------------|-------------------------|----------------------------------------------------------------------------------------------------|
| 🛗 Lịch công tác 🔹       | QUAN LY PHONG HOP                                  |                         | Q; 2" - X                                                                                                    |
| Xem lịch công tác       | <sup>Q</sup> search. 1. Chọn menu để tạo Danh sách | 2. Bấm Thêm mới để thêm | ➡ Thêm mới 10 🔻                                                                                                    |
| + Đăng ký/Duyệt lịch    | phòng họp                                          | Phòng họp               | để thêm     10       Hiến thị màu       Phòng họp A4       Phòng họp A1       Phòng họp A1       Phòng họp A2       First     Previous       1     Next |
| Xem phòng họp trống     | Phòng họp A4                                       |                         | Phòng họp A4                                                                                                    |
| Tạo danh sách phòng họp | Phòng họp A3                                       |                         | Phòng họp A3                                                                                                    |
| 🖨 Lịch Xe 👻             | Phòng họp A1                                       |                         | Phòng họp A1                                                                                                    |
| 🚯 Thống kê              | Phòng họp A2                                       |                         | Phòng họp A2                                                                                                    |
|                         | Showing 0 to 10 of 4                               | First                   | Previous 1 Next Last                                                                                                    |

- Thao tác Sửa và Xóa

| QUẨN LÝ PHÒNG HỌP<br>1 |                   | 1 Check vào đầu dòng nấu     |            | o\$ 2* = :         |  |  |  |  |
|------------------------|-------------------|------------------------------|------------|--------------------|--|--|--|--|
| <b>Q</b> <sub>S</sub>  | earch             | muốn Sửa hoặc Xóa phòng      | + Thêm mới | 🕼 Sửa 📋 Xóa 10 🔻   |  |  |  |  |
|                        | Tên phòng         | đang check                   |            | Hiển thị màu       |  |  |  |  |
| ~                      | Phòng họp A4      |                              |            | Phòng họp A4       |  |  |  |  |
|                        | Phòng họp A3      |                              |            | Phòng họp A3       |  |  |  |  |
|                        | Phòng họp A1      | 2. Chọn Xóa hoặc Sửa rồi bấm |            | Phòng họp A1       |  |  |  |  |
|                        | Phòng họp A2      | Ok để thực thi lệnh.         |            | Phòng họp A2       |  |  |  |  |
| Sho                    | wing 0 to 10 of 4 |                              | First Pre  | evious 1 Next Last |  |  |  |  |

### **b.Thao tác đăng ký lịch họp**: Tương tự như lịch hiện tại. Không có gì thay đổi.

### c. Thao tác duyệt lịch

Bằng cách bấm chuột trái vào ô lịch cần điều chỉnh và làm theo hình dưới đây:

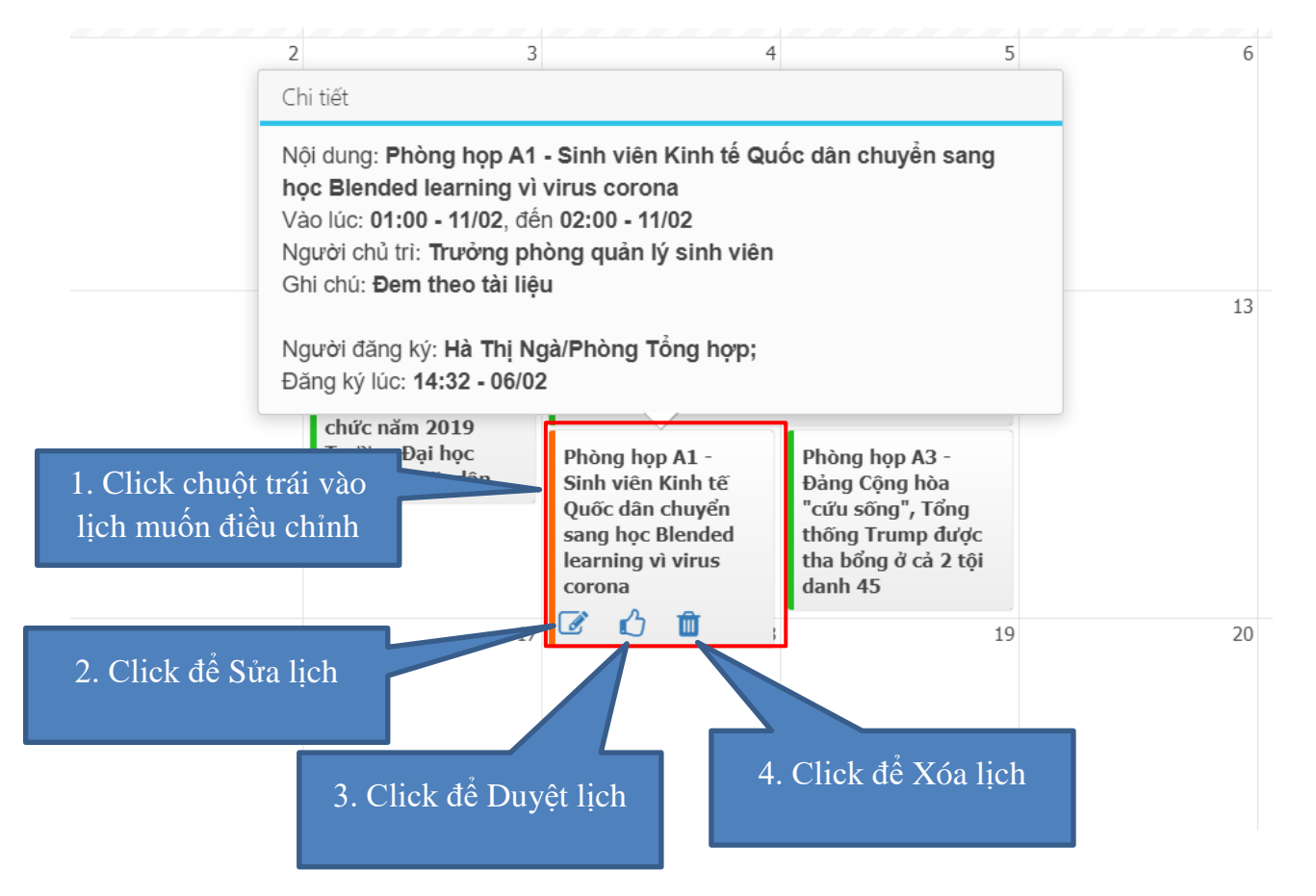

### Giao diện duyệt lịch:

| Duyệt lịch phòng họp                         | ×                                                         |
|----------------------------------------------|-----------------------------------------------------------|
| Chọn phòng họp<br>Phòng họn A1               | Người chủ trì<br>Trưởng phòng quản lý sinh viên Và hạn gi |
| Nội dung                                     |                                                           |
| Sinn viên kinn tê Quốc dân chuyên sang hộc   | Biended learning VI Virus corona                          |
| Ngày giờ bắt đầu                             | Ngày giờ kết thúc                                         |
| Thứ 3 11/02/2020 01:00                       | Thứ 3 11/02/2020 02:00                                    |
| Ghi chú                                      |                                                           |
| Đem theo tài liệu                            |                                                           |
| Xử lý                                        |                                                           |
| <ul> <li>Duyệt</li> <li>Hủy duyệt</li> </ul> | 🕞 Bổ sung 📄 Hủy lịch                                      |
|                                              | Cập nhật Xóa Cancel                                       |

**Lưu ý:** Các lịch được duyệt từ giao diện cũ cũng được hệ thống đồng bộ sang giao diện lịch phòng này. Nên chỉ cần điều chỉnh 1 bên thì bên kia tự động đồng bộ theo.

#### 6. Quản lý lịch đặt xe

Mô tả: Chức năng cho phép admin duyệt lịch bố trí lịch đặt xe trên hệ thống bằng giao diện trực quan. Bao gồm 3 thao tác chính là:

- Tạo ra danh sách xe
- Đăng ký lịch
- Duyệt lịch hoặc Sửa xóa lịch

#### a. Tạo danh sách xe của trường

Vào menu Lịch xe, chọn menu Danh sách xe. Thao tác như hình dưới đây:

| 🖺 Văn bản           |                   |            |                   |                  | <b>**</b> * _ 14 |
|---------------------|-------------------|------------|-------------------|------------------|------------------|
| 🛗 Lịch công tác     | *                 |            |                   |                  | 0, 2 - X         |
| 🚔 Lịch Xe           | • Search          |            |                   |                  |                  |
| Đăng ký/Xem lịch xe | Hình ảnh          | Biến số    | Tên xe            |                  | Số hiệu xe       |
| Danh sách xe        | <b>E</b>          | 31-22365   | KIA Optima        | 2. Chọn Thêm mới | ID12             |
| 1. Chọn             | menu này          | 31K-25698  | Toyota Camry 2019 |                  | ID23             |
|                     |                   | 31k1.18154 | Toyota Camry      |                  | 1                |
|                     | Showing 0 to 10 o | 13         |                   | First Previ      | ous 1 Next Last  |

Và điền đầy đủ các thông tin của 1 xe. Lưu để hoàn tất.

### b. Sửa và xóa thông tin của xe.

Thao tác: Check chọn xe muốn sửa và làm theo hình dưới.

| QUĂN                  | LÝ XE    |            |                   | $ \mathbf{o}_{i}^{n}  _{\mathcal{L}_{i}^{n}}= \mathbf{x} $ |
|-----------------------|----------|------------|-------------------|------------------------------------------------------------|
| <b>Q</b> <sub>S</sub> | earch    |            | + Thêm mới 🖉 Sửa  | 🛍 Xóa 🛛 10 🔻                                               |
|                       | Hình ảnh | Biển số    | Tân ve            | Số hiệu xe                                                 |
| <ul><li>✓</li></ul>   |          | 31-22365   | KIA Optima        | ID12                                                       |
|                       |          | 31K-25698  | Toyota Camry 2019 | ID23                                                       |
|                       | SA       | 31k1.18154 | Toyota Camry      | 1                                                          |

## c. Đăng ký và duyệt lịch xe

| 🖺 Văn bản           | * | Danh sách Xe                   | + Thêm lịch 🔒 Xuất | ich                                         |                  | Trạng thái màu | Chờ duyệt 🛑 Đ          | ă duyệt 🛑 Hủy duyệt 🌘                          | Bổ sung 🛑 Hủy lịch |  |
|---------------------|---|--------------------------------|--------------------|---------------------------------------------|------------------|----------------|------------------------|------------------------------------------------|--------------------|--|
| Lịch công tác       | * |                                | Tháng 2/2020       |                                             |                  |                |                        | Hôm nay Ngày Tuầ                               | n Tháng < >        |  |
| 🖨 Lịch Xe           | • | KIA Optima                     | et l'al tra        | 21.01.1                                     | 21.21            | <b>T</b> (1)   |                        | <b>T 1 1</b>                                   | 71.01.1            |  |
| Đăng ký/Xem lịch xe |   | 51-22505                       | Chu nhạt           | inu nai                                     | intr ba          |                | Intr nam               | Thư sau                                        | Intr bay           |  |
| Danh sách xe        |   | Toyota Camry 2019<br>31K-25698 |                    |                                             |                  |                |                        |                                                | 1                  |  |
| () Thống kê         |   | Toyota Camry<br>31k1.18154     |                    |                                             |                  |                |                        |                                                |                    |  |
|                     |   |                                |                    |                                             |                  |                |                        |                                                |                    |  |
|                     |   |                                | 2                  |                                             | 3 4              | 4 5            | 6                      | 7                                              | 8                  |  |
|                     |   |                                |                    |                                             |                  |                | KIA Optima - đi cao ba | na - đi cao bằng                               |                    |  |
|                     |   |                                |                    |                                             |                  |                |                        | Toyota Camry<br>2019 - Đi khảo sát<br>Cao bầng |                    |  |
|                     |   |                                |                    | 10                                          |                  | 1 1            | 12                     | 14                                             | 15                 |  |
|                     |   |                                | 9                  | KIA Optima - Khảo<br>sát sinh viên<br>nghèo | ,                | 1 12           | 2 1.                   | 14                                             | 14 13              |  |
|                     |   |                                |                    |                                             | KIA Optima - str |                |                        |                                                |                    |  |
|                     |   |                                |                    | KIA Optima -<br>teatasdfasdsad              |                  |                |                        |                                                |                    |  |
|                     |   |                                |                    |                                             |                  |                |                        |                                                |                    |  |

Thao tác đăng ký: Bấm vào ô muốn đăng ký lịch và điền đầy đủ thông tin. Sau đó bấm lưu để hoàn tất đăng ký. Xem hình dưới đây:

| Thêm lịch xe                                              | ×                      |
|-----------------------------------------------------------|------------------------|
| Chọn xe                                                   |                        |
| KIA Optima                                                | ~                      |
| Nhiệm vụ công tác                                         |                        |
| <u>Công tác khảo sát thành lập trung tâm nghiên cứu</u> . |                        |
| Ngày giờ bắt đầu                                          | Ngày giờ kết thúc      |
| Thứ 2 17/02/2020 12:30                                    | Thứ 4 19/02/2020 00:00 |
| Điểm đi                                                   | Điểm đến               |
| Trường đại học NEU                                        | Nha Trang              |
| Số lượng cán bộ đi                                        | Người lái xe           |
| 8                                                         | Tài 3                  |
| Ghi chú                                                   |                        |
| Mang theo đầy đủ dụng cụ.                                 |                        |
|                                                           |                        |
|                                                           | OK Thoát               |

### d. Duyệt lịch xe

Admin duyệt lịch là người toàn quyền duyệt và sửa xóa lịch.

Thao tác giống như duyệt lịch phòng họp: Cũng có các màu thể hiện trạng thái lịch đã duyệt hay chưa duyệt.

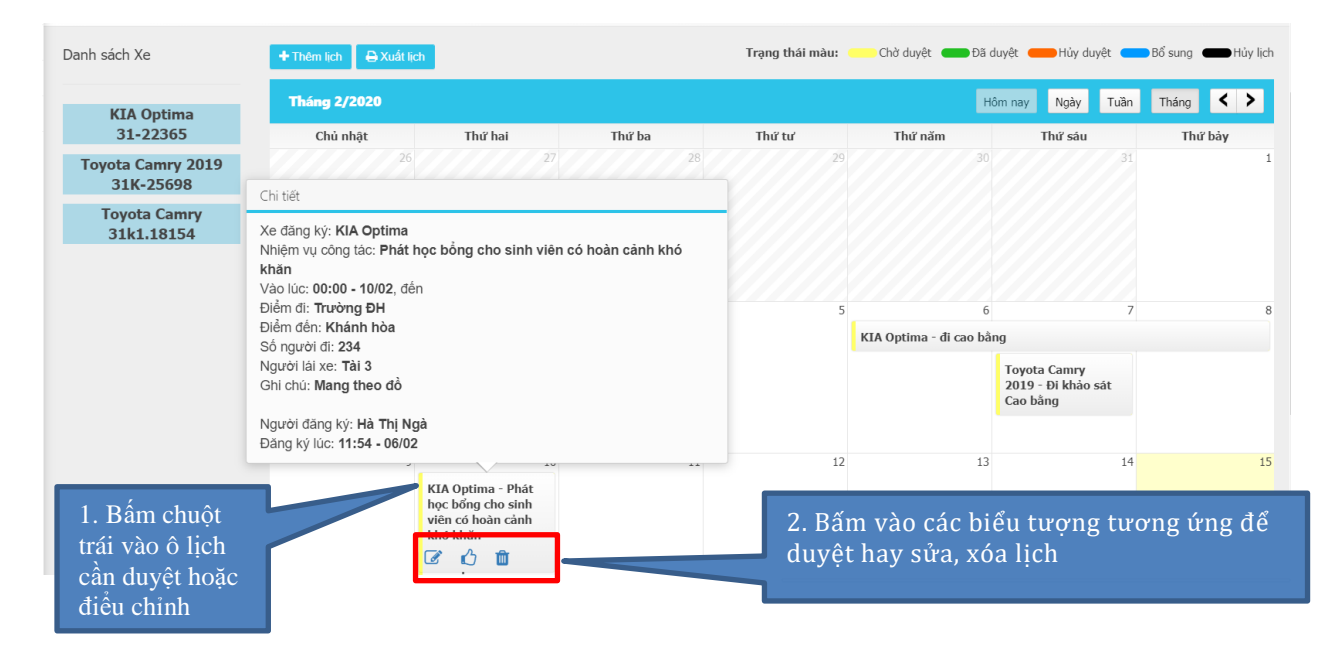

Giao diện duyệt lịch xe:

| Duyệt lịch Xe                                     | ×                 |
|---------------------------------------------------|-------------------|
| Chọn xe                                           |                   |
| KIA Optima                                        | ~                 |
| Nhiệm vụ công tác                                 |                   |
| Phát học bổng cho sinh viên có hoàn cảnh khó khăn |                   |
| Ngày giờ bắt đầu                                  | Ngày giờ kết thúc |
| Thứ 2 10/02/2020 00:00                            |                   |
| Điểm đi                                           | Điểm đến          |
| Trường ĐH                                         | Khánh hòa         |
| Số lượng cán bộ đi                                | Người lái xe      |
| 234                                               | ~                 |
| Ghi chú                                           |                   |
| Mang theo đồ                                      |                   |
|                                                   | 1                 |
| V2 IA                                             |                   |
| Nu iy<br>Duyệt Hủy duyệt Bổ sung                  | 🔵 Hủy bỏ          |

# e. Xuất lịch xe ra file excel

Tại giao diện đăng ký lịch xe. Chọn biểu tượng xuất lịch

| Danh sách Xe                   | 🕂 Thêm lịch 🔒 Xuất lịch      |         |        | Trạng thái màu: ( | Chờ duyệt 🛛 Đã dư | yệt 🛑 Hủy duyệt 🤇 |  |
|--------------------------------|------------------------------|---------|--------|-------------------|-------------------|-------------------|--|
| KIA Optima                     | Tháng 2/2020 Hôm nay Ngày Tư |         |        |                   |                   |                   |  |
| 31-22365                       | Chủ nhật                     | Thứ hai | Thứ ba | Thứ tư            | Thứ năm           | Thứ sáu           |  |
| Toyota Camry 2019<br>31K-25698 | 26                           | 27      | 28     | 29                |                   |                   |  |
| Toyota Camry<br>31k1.18154     |                              |         |        |                   |                   |                   |  |
|                                |                              |         |        |                   |                   |                   |  |

Chọn tuần muốn xuất và bấm Xuất file. Xem hình dưới.

| Export excel |                                                    | ×  |
|--------------|----------------------------------------------------|----|
|              | LĮCH XE TUÄN 7 NĂM 2020<br>< 10/02/2020 16/02/2020 |    |
|              | Xuất file         Thoá                             | át |

Hoàn tất./